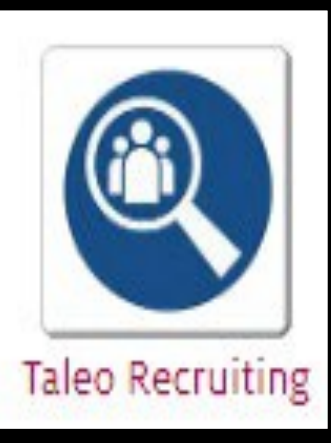

# TALEO Fluid Recruiting

Training for the Upgraded Taleo Recruiting System

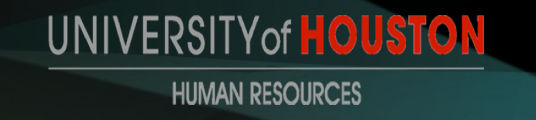

# PHASE 1: POSTING A REQUISITION

# **LET'S GET STARTED!**

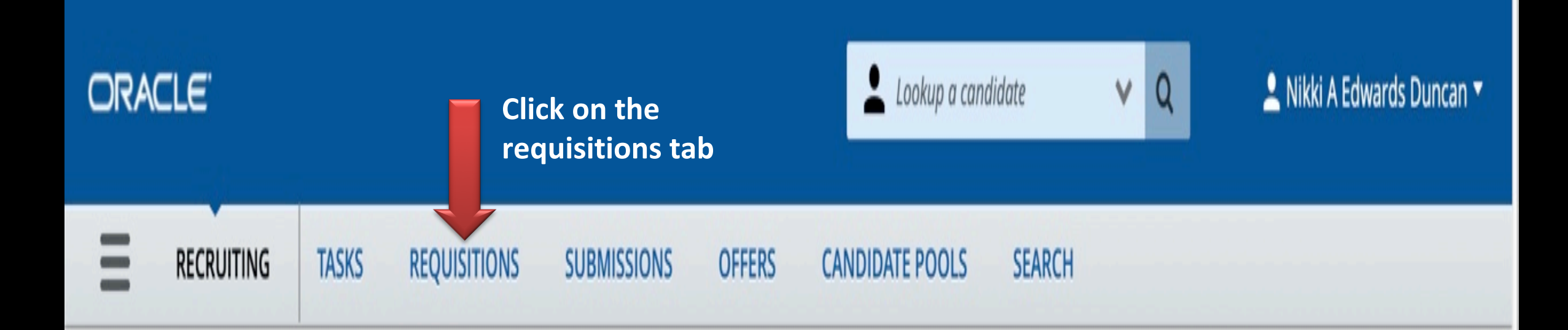

Welcome Nikki A Edwards Duncan!

C Refresh All

Welcome to the Recruiting Center.

# **TALEO-FLUID REQUISITION PAGE**

|                                                                         |            |                                      | 1              | Lookup a ci  | andidate                | ~ Q         | 👤 Nikki      | A Edwards Dunca    | n <del>-</del> |
|-------------------------------------------------------------------------|------------|--------------------------------------|----------------|--------------|-------------------------|-------------|--------------|--------------------|----------------|
| RECRUITING TASKS                                                        | REQUISITIO | ONS SUBMISSIONS OFFER                | S CANDIDAT     | TE POOLS     | SEARCH                  |             |              |                    |                |
| ou are here > Requisition Li                                            |            |                                      |                |              |                         |             |              | Create Requisition | on             |
| Filters 🗸 📀                                                             | 1          | Requisitions (8)                     |                |              |                         |             |              |                    |                |
| Show requisitions:                                                      | FILTER     | Show requisitions: I own or collabor | ate on 😂 Statu | us: Draft 🔇  | Hire Type Al            | Clear A     | All          |                    |                |
| I own or collaborate on 👻                                               | ø          | More Actions 🔻                       |                |              |                         | List Format | Nikki's      |                    | -              |
| <ul> <li>Include inactive requisitions</li> <li>Requisitions</li> </ul> | • •        | Title                                | ID             | ( <b>P</b> + | Recruiter               | Status      | Posting Date | Status Detail      |                |
|                                                                         |            | Mgr, Instructional Lab               | STA005411      | 0            | Edwards<br>Duncan Nikki | Draft       |              | -                  |                |
| Apply Filters Clear All                                                 | 0          | Researcher 4 Soc Behv Science        | STA005582      | 0            | Edwards<br>Duncan Nikki | Draft       |              |                    |                |
| The new requisition page                                                |            | Mgr, Instructional Lab               | STA005731      | 0            | Edwards<br>Duncan Nikki | Draft       |              |                    |                |
| Allows you to choose your<br>Assigned access and filters.               | 0          | Business Counselor 2                 | STA005947      | 0            | Edwards<br>Duncan Nikki | Draft       |              | -                  |                |
|                                                                         | 0          | Mgr, Program 1                       | STA005934      | 0            | Edwards<br>Duncan Nikki | Draft       |              | -                  |                |
|                                                                         | 0          | Admnstr, Business, Asst              | STA005943      | 0            | Edwards<br>Duncan Nikki | Draft       |              |                    |                |
|                                                                         |            | Analyst, Microsystems 2              | STA005945      | 0            | Edwards<br>Duncan Nikki | Draft       |              |                    |                |

# WHAT IS YOUR ACCESS?

### <u>Filters</u>

| Filters 🛩                    |     | 0    |
|------------------------------|-----|------|
| Show requisitions:           |     |      |
| I own or collaborate on      |     | -    |
| 🗆 Include inactive requisiti | ons |      |
| - Requisitions               |     |      |
| Status                       |     |      |
| 🗹 Draft                      |     |      |
| Pending                      |     |      |
| Open                         |     |      |
| On Hold                      |     |      |
| Primary Location             |     |      |
|                              | -   | ମ୍ଭ  |
| Job Field                    |     |      |
|                              |     | ଧ୍ର  |
| Organization                 |     |      |
|                              | -   | ତ୍ରା |
| Position Title               |     |      |
|                              |     |      |
| Department Contact           |     |      |
|                              | -   | 91   |

| Filters | <b>~</b>            |      |       |        |     |   | ٥ |
|---------|---------------------|------|-------|--------|-----|---|---|
| Show    | requisitio          | ons: |       |        |     |   |   |
| I ow    | n or col            | labo | orate | e on   |     |   |   |
|         |                     |      |       |        |     |   |   |
| □ Incl  | ude inac<br>sitions | tive | requ  | uisiti | ons | 1 |   |

**DBA Access** 

### **HM Access**

| Filters 💉                                 |                   |            |         |  |
|-------------------------------------------|-------------------|------------|---------|--|
| Show re                                   | quisitio          | ons:       |         |  |
| I colla                                   | borate            | on         |         |  |
| <ul><li>Incluc</li><li>Requisit</li></ul> | de inact<br>tions | tive requi | sitions |  |
| Apply Fil                                 | lters             | Clear      | AII     |  |

| ORACLE                          |          |                                         | ± .        | Lookup a co | andidate                | Y Q         | 🚨 Nikki A    | Edwards Duncan 👻   |
|---------------------------------|----------|-----------------------------------------|------------|-------------|-------------------------|-------------|--------------|--------------------|
|                                 | QUISITIC | NS SUBMISSIONS OFFERS                   | CANDIDAT   | TE POOLS    | SEARCH                  |             |              |                    |
| You are here > Requisition List |          |                                         |            |             |                         |             |              | Create Requisition |
| Show requisitions:              | FILTER:  | Show requisitions: I own or collaborate | on © Statu | us: Draft   | Hire Type All           | I 😋 Clear A | All          |                    |
|                                 | 9        | More Actions 🔻                          |            |             |                         | List Format | Nikki's      | •                  |
| Requisitions                    | • ~      | Title                                   | ID         | <b>A</b>    | Recruiter               | Status      | Posting Date | Status Detail      |
| Status                          | •        | Mgr, Instructional Lab                  | STA005411  | 0           | Edwards<br>Duncan Nikki | Draft       |              | -                  |
| Pending Open                    | 0        | Researcher 4 Soc Behv Science           | STA005582  | 0           | Edwards<br>Duncan Nikki | Draft       |              | -                  |
| On Hold Primary Location        | 0        | Mgr, Instructional Lab                  | STA005731  | 0           | Edwards<br>Duncan Nikki | Draft       |              | -                  |
| Job Field                       |          | Business Counselor 2                    | STA005947  | 0           | Edwards<br>Duncan Nikki | Draft       |              | -                  |
| ি ব্য<br>Organization           |          | Mgr, Program 1                          | STA005934  | 0           | Edwards<br>Duncan Nikki | Draft       |              | -                  |
| Position Title                  |          | Admnstr, Business, Asst                 | STA005943  | 0           | Edwards<br>Duncan Nikki | Draft       |              | -                  |
|                                 |          | Analyst, Microsystems 2                 | STA005945  | 0           | Edwards                 | Draft       |              | -                  |

|                     | CLE.                                                                                                    |                        |              |               |            | Lookup a cand     | lidate 🗸 Q     | 🚨 Nikki A Edwards Duncan 🔫 |
|---------------------|----------------------------------------------------------------------------------------------------|------------------------|--------------|---------------|------------|-------------------|----------------|----------------------------|
| ≡                   | RECRUITING                                                                                                    | TASKS                  | REQUISITIONS | SUBMISSIONS   | OFFERS     | CANDIDATE POOLS   | SEARCH         |                            |
| 🖹 Ci                | reate New Requ                                                                                                    | uisition               |              |               |            |                   |                |                            |
| Pleas<br>O U<br>O S | se select how to creater the select how to creater the select how to c | ate your job r<br>hing | equisition   |               |            |                   |                |                            |
|                     |                                                                                                    |                        | Using a      | template will | pull the j | job description f | rom PeopleSoft |                            |
|                     |                                                                                                    |                        |              |               |            |                   |                |                            |
|                     |                                                                                                    |                        |              |               |            |                   |                |                            |
|                     |                                                                                                    |                        |              |               |            |                   |                |                            |
|                     |                                                                                                    |                        |              |               |            |                   |                | Click on Next              |
| 2                   |                                                                                                    |                        |              |               |            |                   |                | Cancel Next                |

| ORACLE                                                                                                    | Lookup a ca                        | ndidate 🗸 Q 🔍 Nikki A Edwards Duncan 🔻                                                                                 |
|----------------------------------------------------------------------------------------------------|------------------------------------|----------------------------------------------------------------------------------------------------|
|                                                                                                    | SUBMISSIONS OFFERS CANDIDATE POOLS | SEARCH                                                                                                    |
| Create New Requisition - Find a template                                                                                                    |                                    |                                                                                                    |
| 1                                                                                                    | 2                                  | 3                                                                                                    |
| Find Template                                                                                                    | Specify Attributes                 | Complete and Save                                                                                                    |
| Select Template *         00         01020004-ACA - Hourly         00014146-ACA - Hourly         00107026-ACA - Hourly         00107678-ACA - Monthly |                                    | Input the position number for your<br>Open position. Your position number<br>Should pull up when you begin type it in. |
| 00014730-Access Control Tech                                                                                                    |                                    | Once you enter the position<br>Number, click next.                                                                     |

If you input a position number that was just created and it does not appear in Taleo, please pay attention to the execution date in Peoplesoft. If the date is a future date, then you have to wait for that date for the information to appear in Taleo.

| ORACLE <sup>.</sup>   |               |               |             |             | Lookup a cana   | lidate 🗸 🗸 | Q          | 单 Nikki A Edwards Duncan 👻 |
|-----------------------|---------------|---------------|-------------|-------------|-----------------|------------|------------|----------------------------|
|                       | TASKS         | REQUISITIONS  | SUBMISSIONS | OFFERS      | CANDIDATE POOLS | SEARCH     |            |                            |
| 🖹 Create New Requ     | uisition - Fi | nd a template |             |             |                 |            |            |                            |
|                       | 1             |               |             | 2           | )               |            | 3          |                            |
| Fi                    | nd Template   |               |             | Specify Att | ributes         |            | Complete a | nd Save                    |
| Select Template *     |               |               |             |             |                 |            |            |                            |
| 00                    |               |               |             | <u> </u>    |                 |            |            |                            |
| 01020004-ACA - Hourly |               |               |             |             |                 |            |            |                            |
| 00014146-ACA - Hourly |               |               |             |             |                 |            |            |                            |
| 00107026-ACA - Hourly |               |               |             |             |                 |            |            |                            |
| 00107678-ACA - Month  | ly            |               |             |             |                 |            |            |                            |
| 00014730-Access Contr | ol Tech       |               |             |             |                 |            |            |                            |
|                       |               |               |             |             |                 |            |            |                            |

| ORACLE <sup>®</sup>                                                                                                    |                  |             | Lookup a candidate VQ Lookup a candidate VQ |                      |               |              |          |  |
|----------------------------------------------------------------------------------------------------|------------------|-------------|---------------------------------------------|----------------------|---------------|--------------|----------|--|
|                                                                                                    | ONS SUBMISSIONS  | OFFERS      | CANDIDATE POOLS                             | SEARCH               |               |              |          |  |
| Create New Requisition - Find a tem                                                                                             | plate            |             |                                             |                      |               |              |          |  |
|                                                                                                    |                  | 2           |                                             |                      | (             | 3            |          |  |
| Find Template                                                                                                    |                  | Specify Att | ributes                                     |                      | Complet       | e and Save   |          |  |
| Please validate the information below according to<br>Requisition Structure Add D<br>Hire Type<br>Professional<br>Template Used | epartment Contac | t Only      | epartment Contact                           |                      |               |              | ପ୍ର      |  |
| Requisition Style<br>UHS Requisition - Staff                                                                                    |                  |             | HR730 UH Main Campu                         | us > H0397 VC/VP, Ad | min & Finan   | ice > H0   = | <u>ସ</u> |  |
| Job Field                                                                                                    | Staff 🛛 👻 ପ୍ର    | 0           | Other Locations are selec                   | United States        | s > Texas > H | louston 🛛 👻  | 인        |  |
|                                                                                                    |                  |             | Click Next o                                | once Departn         | nent          |              |          |  |
| Previous                                                                                                    |                  |             | Contact has                                 | been added           |               | Cancel       | Next     |  |

| ORACLE <sup>.</sup>                                                                       |                                                                                                    | Lookup a candidate                   | V Q 🔍 Nikki A Edwards Duncan 🕶                                            |
|-------------------------------------------------------------------------------------------|----------------------------------------------------------------------------------------------------|--------------------------------------|---------------------------------------------------------------------------|
|                                                                                           | QUISITIONS SUBMISSIONS OFFERS                                                                                                    | CANDIDATE POOLS SEARCH               |                                                                           |
| You are here > <i>Requisition List</i> > <i>Create Requisitio</i><br>Requisition Sections | n 🖹 Create New Requisition - Find a t                                                                                                    | emplate                              | ook at all the fields and verify the formation or fill in what is missing |
| POSITION SUMMARY<br>Position Details<br>Group<br>Organization                             | Requisition Info       Red asterisk indition         Show fields required to:*       Image: Comparison of the second second | icates required information          | Cancel Done Language: English (Base)                                      |
| ADMINISTRATION<br>Candidate Selection Workflow                                            | Logistics Position Details                                                                                                    |                                      |                                                                           |
| POSITION DESCRIPTION Description                                                          | Number of Openings                                                                                                    | Position Title * Access Control Tech | Position Number *                                                         |
| JOB INFORMATION<br>Compensation                                                           | Working Title                                                                                                    | Job Code *                           | Justification *                                                           |
| Profile QUESTIONNAIRE                                                                     | Previous Incumbent Name                                                                                                    | Access Control Tech                  | Not Specified  College                                                    |
| Disqualification Questions<br>Ouestions                                                   | Please enter First and Last Name                                                                                                    | Central Facility Services            | Facilities/Construction Mgmt                                              |

| ORACLE                       |                                                                                         | Lookup a candidate                           | V Q L Nikki A Edwards Duncan 🕶                                                                      |
|------------------------------|-----------------------------------------------------------------------------------------|----------------------------------------------|----------------------------------------------------------------------------------------------------|
| <b>RECRUITING TASKS</b>      | REQUISITIONS SUBMISSIONS OFFERS                                                         | CANDIDATE POOLS SEARCH                       |                                                                                                    |
| Requisition Sections         | Hiring Manager *                                                                        | Hiring Manager Job Title *                   | Hiring Manager Email                                                                                |
| POSITION SUMMARY             | max 50 chars                                                                            | max 50 chars                                 | max 50 chars                                                                                        |
| Position Details             | ease enter First and Last Name                                                          | Please enter Job Title that is in PeopleSoft |                                                                                                    |
| Group                        | Position Fund Type                                                                      | Cost Center & Funding Details                | Internal Notes                                                                                      |
| Organization                 | Not Specified 🗸                                                                         | max 200 chars                                |                                                                                                    |
| ADMINISTRATION               | split funding, please provide additional details<br>in the Cost Center & Funding field. |                                              | max 1000 chars                                                                                      |
| Candidate Selection Workflow | Complete all required fields. Ad                                                        | ld internal                                  |                                                                                                    |
| POSITION DESCRIPTION         | Notes for your recruitment tear                                                         | n to have                                    | ease include preferred qualifications or additional<br>details not included in the Job description. |
| Description                  | Group                                                                                   |                                              |                                                                                                    |
| JOB INFORMATION              | Group *                                                                                 |                                              |                                                                                                    |
| Compensation                 | University of Houston                                                                   | ]                                            |                                                                                                    |
| Profile                      | Organization                                                                            |                                              |                                                                                                    |
| QUESTIONNAIRE                | Modify Structure                                                                        |                                              |                                                                                                    |
| Disqualification Questions   | Hire Type                                                                               | Requisition Template Used                    | Inspect tab will let you know                                                                       |
| Questions                    | Professional                                                                            | 00014730 - Access Control Tech               | What is missing in your requisition                                                                 |
| Rup corint "woid(0)"         |                                                                                         |                                              | ~                                                                                                   |

#### **CREATING THE REQUISITION** ORACLE Lookup a candidate Nikki A Edward Q V RECRUITING TASKS REQUISITIONS SUBMISSIONS OFFERS CANDIDATE POOLS SEARCH $\bigcirc$ Job Code \* Justification \* **Requisition Sections** Working Title 27 Access Control Tech Not Specified max 100 chars Ŧ POSITION SUMMARY Position Details Previous Incumbent Name Department Name College Group max 200 chars **Central Facility Services** Facilities/Construction Mgmt Organization Please enter First and Last Name Owners Inspect $\times$ **f**à Hiring Manager \* Hiring Manager Job Title \* ADMINISTRATION Inspect this requisition max 50 chars max 50 chars ma Candidate Selection Workflow Please enter Job Title that is in PeopleSoft C ease enter First and Last Name ✓ Saving (4) Additional Information Justification: Required Position Fund Type **Cost Center & Funding Details** 1 of 4 Intern POSITION DESCRIPTION Hiring Manager: Required Not Specified $\nabla$ max 200 chars Next Hiring Manager Job Title: Required Description split funding, please provide additional details Employment Rep: Required in the Cost Center & Funding field. max **JOB INFORMATION** C Approval (4) Inspection tab allows you to see what is required Compensation Justification: Required ease in Profile For saving, approval and posting your position. Hiring Manager: Required details Hiring Manager Job Title: Required QUESTIONNAIRE Employment Rep: Required Group **Disgualification Questions** Group \* Questions C Posting (5) 2] University of Houston Ŧ SCREENING

| ORACLE                                         |                   |              |                                                                                                    |            | Lookup a cand                                                                                                    | idate                                             | ~ Q                                | 👤 Nikki A Edwards Duncan 🔫 |
|------------------------------------------------|-------------------|--------------|----------------------------------------------------------------------------------------------------|------------|----------------------------------------------------------------------------------------------------|---------------------------------------------------|------------------------------------|----------------------------|
|                                                | TASKS             | REQUISITIONS | SUBMISSIONS                                                                                                    | OFFERS     | CANDIDATE POOLS                                                                                                    | SEARCH                                            |                                    |                            |
| The information<br>Page should not<br>changed. | n on this<br>t be |              | Group *<br>University of Houston<br>rganization<br>Modify Structure<br>Hire Type<br>Professional<br>Primary Location *<br>Country :<br>United States<br>State/Province :<br>Texas<br>City :<br>Houston | <b>,</b> र | Requisition Template U<br>00014730 - Access Con<br>Organization *<br>Campus :<br>HR730 UH Main Cam<br>Division :<br>H0397 VC/VP, Admin 4<br>College :<br>H0421 Facilities/Cons<br>Mgmt<br>Department :<br>H0190 Central Facility | sed<br>trol Tech<br>pus<br>& Finance<br>struction | Job Field *<br>Category :<br>Staff |                            |

**Instructions:** : Owners (employment rep, department contacts) have access to update or modify a requisition, and access to the candidate pool. Owners also receive notifications when the requisition and offer are approved. Collaborators generally do not have access to modify the requisition, but can view the candidate pool and participate in the search committee.

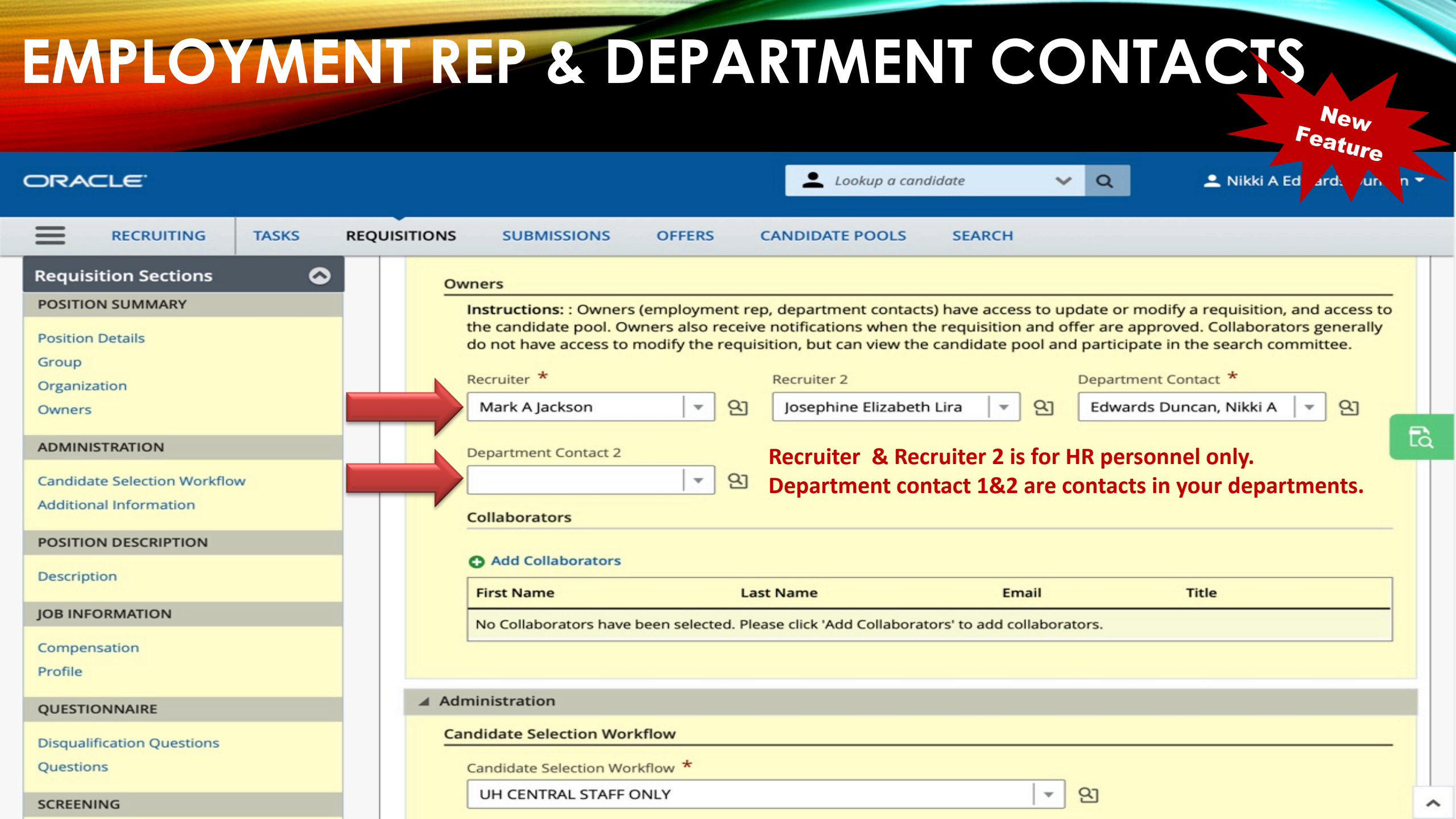

| ORACLE                                                                   | Lookup a candidate V Q Likki A Edwards Duncan 🗸                                                                                                    |
|--------------------------------------------------------------------------|----------------------------------------------------------------------------------------------------|
|                                                                          | EQUISITIONS SUBMISSIONS OFFERS CANDIDATE POOLS SEARCH                                                                                                    |
| Requisition Sections       POSITION SUMMARY       Position Details       | Owners Instructions: : Owners (employment rep, department contacts) have access to update or modify a requisition, and access to the candidate pool. Owners also receive notifications when the requisition and offer are approved. Collaborators generally do not have access to modify the requisition, but can view the candidate pool and participate in the search committee. |
| Group<br>Organization<br>Owners                                          | Recruiter *       Recruiter 2       Department Contact *         Mark A Jackson                                                                                                    |
| ADMINISTRATION<br>Candidate Selection Workflow<br>Additional Information | Collaborators are your search committee members or your interview panels.                                                                                                    |
| POSITION DESCRIPTION Description                                         | Add Collaborators     Click on Add Collaborators.     First Name     Last Name     Email     Title                                                                                                    |
| JOB INFORMATION<br>Compensation<br>Profile                               | No Collaborators have been selected. Please click 'Add Collaborators' to add collaborators.                                                                                                    |
| QUESTIONNAIRE                                                            | Administration                                                                                                    |
| Disqualification Questions<br>Questions                                  | Candidate Selection Workflow * UH CENTRAL STAFF ONLY                                                                                                    |
| SCREENING                                                                |                                                                                                    |

#### Add Collaborators

| Filters 🗸 📀             | Pleas | se select the coll | aborators for this re | quisition (30 max). All (1000) Selected (0)       |
|-------------------------|-------|--------------------|-----------------------|---------------------------------------------------|
| Frequent Collaborators  | 1000  | Potential Colla    | borators are availab  | ble 🛛 Select all across pages                     |
| Keyword                 | FILT  | ERS User Group     | All 🕲 Clear All       | Input the name of your collaborator               |
|                         |       | First Name         | Last Name             | Email                                             |
| User Group              |       | Aabha              | Brown                 | 3EBF59170C9B845CE053DDFD6F0A440C@invalidemail.com |
|                         |       | Aabhas             | Tiwari                | 991B4DAB90EB19D7E053D7FD6F0A0344@invalidemail.com |
| All                     |       | Aadith             | Madapusi              | 7B98670DC09C446AE053D5FD6F0A6B3C@invalidemail.com |
| Department              |       | Aalisha            | Maknojia              | 92CE02B288DD0205E053DBFD6F0AD9E6@invalidemail.com |
|                         |       | Aalok              | Mishra                | 97D80E51C63ECB52E053D9FD6F0A1790@invalidemail.com |
| Name                    |       | Aarman             | Tarapore              | 991C6963A7A8C910E053D5FD6F0A9CEA@invalidemail.com |
| () () · · ·             |       | Aaron              | De La Fuente          | 92A5C78E3217CAC0E053DBFD6F0AAFB8@invalidemail.com |
| lob Title               |       | Aaron              | La Torre              | 991AF847577311DEE053D9FD6F0AEFB4@invalidemail.com |
|                         |       | Aaron              | Cohen                 | 92BD3B848B4368E2E053D9FD6F0A0A66@invalidemail.com |
|                         |       | Aaron              | Boggs                 | 95AB6C2E15733D2DE053D7FD6F0A6AD7@invalidemail.com |
| Email Address           |       | Aaron              | Winslow               | 71ADEED11C9A6923E053D7FD6F0A2BC6@invalidemail.com |
|                         |       | Aaron              | Koenck                | 9325A7A1B6311E53E053D7FD6F0A4717@invalidemail.com |
| Employee ID             |       | Aaron              | Lake-Garcia           | 3ED4818880D2E98EE053DFFD6F0A09AC@invalidemail.com |
|                         |       | Aaron              | Reynolds              | 3E903324DAFD56A4E053DDFD6F0A26ED@invalidemail.com |
| Apply Filters Clear All |       |                    | Page 1 of 67          | (1-15 of 1000 items) K < 1 2 3 4 67 > X           |

×

Cancel A

#### Add Collaborators

| Filters 🗸 📀             | Please select the col | llaborators for this requ | isition (30 max). All (5) Selected (1)                       |
|-------------------------|-----------------------|---------------------------|--------------------------------------------------------------|
| Frequent Collaborators  | 5 Potential Collabo   | rators are available      | Select all across pages                                      |
| Keyword                 | FILTERS User Grou     | Ip All 🕲 Name: Dunca      | an 😳 Clear All                                               |
|                         | First Name            | Last Name                 |                                                              |
| User Group              | Duncan                | Klussmann                 | 666CD467FB2FDB7BE053DBFD6F0A4D4B@invalidemail.com            |
| All                     | Meredith              | Duncan                    | 3ED24E2A902A59E1E053DFFD6F0AC808@invalidemail.com            |
|                         | Michael               | Duncan                    | 3EBF59171148845CE053DDFD6F0A440C@invalidemail.com            |
| Department              | Nikki                 | Edwards Duncan            | nduncan@central.uh.edu                                       |
|                         | Omah                  | Williams-Duncan           | 3ED73A0794019455E053DFFD6F0AA8B1@invalidemail.com            |
| Name                    |                       |                           |                                                              |
| Duncan                  |                       |                           | Page 1 of 1 (1-5 of 5 items) $\mathbb{K}$ < 1 > $\mathbb{A}$ |
| Job Title               |                       |                           |                                                              |
|                         |                       |                           |                                                              |
| Email Address           |                       |                           |                                                              |
|                         |                       |                           |                                                              |
| Employee ID             |                       |                           |                                                              |
|                         |                       |                           |                                                              |
|                         |                       |                           |                                                              |
| Apply Filters Clear All | 9                     |                           |                                                              |

Add Collaborators

Cancel

 $\times$ 

#### Add Collaborators

| Filters 🗸 🔿             | Plea | ise select the colla | borators for this requi | sition (30 max). All (5) Selected (2)             |
|-------------------------|------|----------------------|-------------------------|---------------------------------------------------|
| Frequent Collaborators  | 5 Pc | otential Collabora   | tors are available      | Select all across pages                           |
| Keyword                 | FIL  | TERS User Group      | All 🕲 Name: Dunca       | n 💿 Clear All                                     |
|                         | •    | First Name           | Last Name               | Email                                             |
| User Group              |      | Duncan               | Klussmann               | 666CD467FB2FDB7BE053DBFD6F0A4D4B@invalidemail.com |
|                         |      | Meredith             | Duncan                  | 3ED24E2A902A59E1E053DFFD6F0AC808@invalidemail.com |
| Ali                     |      | Michael              | Duncan                  | 3EBF59171148845CE053DDFD6F0A440C@invalidemail.com |
| Department              |      | Nikki                | Edwards Duncan          | nduncan@central.uh.edu                            |
|                         | 0    | Omah                 | Williams-Duncan         | 3ED73A0794019455E053DFFD6F0AA8B1@invalidemail.com |
| Name                    |      |                      |                         |                                                   |
| Duncan 📀                |      |                      |                         | Page 1 of 1 (1-5 of 5 items) K < 1 > >            |
| ob Title                |      |                      |                         |                                                   |
| Email Address           |      |                      |                         |                                                   |
| imployee ID             |      |                      |                         |                                                   |
| Apply Filters Clear All |      |                      |                         |                                                   |
|                         |      |                      |                         |                                                   |

Add Collaborators

Cancel

 $\times$ 

### Collaborators

### Add Collaborators

| First Name | Last Name      | Email                                             | Title              |   |
|------------|----------------|---------------------------------------------------|--------------------|---|
| Aabha      | Brown          | 3EBF59170C9B845CE053DDFD6F0A440C@invalidemail.com | Clinical Asst Prof | 0 |
| Nikki      | Edwards Duncan | nduncan@central.uh.edu                            | Mgr, Recruitment   | 0 |

### **CANDIDATE WORKFLOW & ADDITIONAL INFORMATION**

|                                                                                                    |                                                                                                    | Ċ                           | d o                                      |
|----------------------------------------------------------------------------------------------------|----------------------------------------------------------------------------------------------------|-----------------------------|------------------------------------------|
| AccessUH                                                                                                    | Microsoft Office Home Mail - Duncan, Nikki A - Outlook                                                                                                    | Create Requisition          | Leadership Snapshot of HR-Services 05    |
| ORACLE <sup>®</sup>                                                                                                    | Lookup a can                                                                                                    | didate 🗸 Q                  | 💄 Nikki A Edwards Duncan 👻               |
| RECRUITING TASKS                                                                                                    | REQUISITIONS SUBMISSIONS OFFERS CANDIDATE POOLS                                                                                                    | SEARCH                      |                                          |
| Requisition Sections       Image: Composition Details         Position Details       Group         Organization       Owners         ADMINISTRATION       Candidate Selection Workflow         Additional Information       Additional Information | <ul> <li>Administration</li> <li><u>Candidate Selection Workflow</u></li> <li>Candidate Selection Workflow *</li> <li>UH CENTRAL STAFF ONLY</li> <li>Automatically reject all submissions when the requisition is can</li> <li>Automatically reject all submissions when the requisition is filled</li> <li>When a candidate is hired for the requisition, automatically characteristic</li> </ul> | nceled<br>Do not char<br>ed | ange the workflow.                       |
| POSITION DESCRIPTION                                                                                                    | Additional Information                                                                                                    |                             |                                          |
| Description                                                                                                    | Notes to Applicant                                                                                                    |                             |                                          |
| JOB INFORMATION<br>Compensation<br>Profile                                                                                                    | max 4000 chars                                                                                                    | Appl                        | es that you want your<br>licants to see. |
| QUESTIONNAIRE<br>Disqualification Questions                                                                                                    |                                                                                                    |                             |                                          |

# **JOB DESCRIPTION & MINIMUM QUALIFICATIONS**

| ORACLE <sup>.</sup>          | Lookup a candidate VQ Nikki A Edwards Duncan 🗸                                                                                |
|------------------------------|----------------------------------------------------------------------------------------------------|
|                              | S SUBMISSIONS OFFERS CANDIDATE POOLS SEARCH                                                                                   |
| Requisition Sections         | bb Description                                                                                                    |
| POSITION SUMMARY             | Description Do Not Change the Job Description or Minimum Qualifications                                                       |
| Position Details             | Description *                                                                                                    |
| Group                        | O Source X 1 1 1 1 1 1 1 1 1 1 1 1 1 1 1 1 1 1                                                                                |
| Organization                 | 52                                                                                                    |
| Owners                       |                                                                                                    |
| ADMINISTRATION               |                                                                                                    |
| Candidate Selection Workflow | Installs, inspects, maintains and repairs electronic locking systems and automatic doors.                                     |
| Additional Information       | 1. Installs and repairs electrical locking systems.                                                                           |
|                              | 2. Maintains electronic locking systems, including electric strikes, electric hinges, and their sub-systems.                  |
| POSITION DESCRIPTION         | <ol> <li>4. Maintains manual and automated records of locking systems, including card keys, cores, lock locations,</li> </ol> |
| Description                  | authorizations, and inventory. Keeps accurate records of labor costs and prepares required reports.                           |
| JOB INFORMATION              | Contraction and maintains parts and materials for work activities.                                                            |
| Compensation                 |                                                                                                    |
| Profile                      | Qualifications *                                                                                                    |
| OUESTIONNAIDE                |                                                                                                    |
| QUESTIONNAIRE                | *                                                                                                    |
| Disqualification Questions   | B I U S ×₂ ײ & I <sub>×</sub> I I II II II II II II Styles - Format - Size - A - A - A - A - A - A - A - A - A -              |
| Questions                    |                                                                                                    |
| SCREENING                    | High school and 3 years experience                                                                                            |

### **REQUIRED ATTACHMENTS**

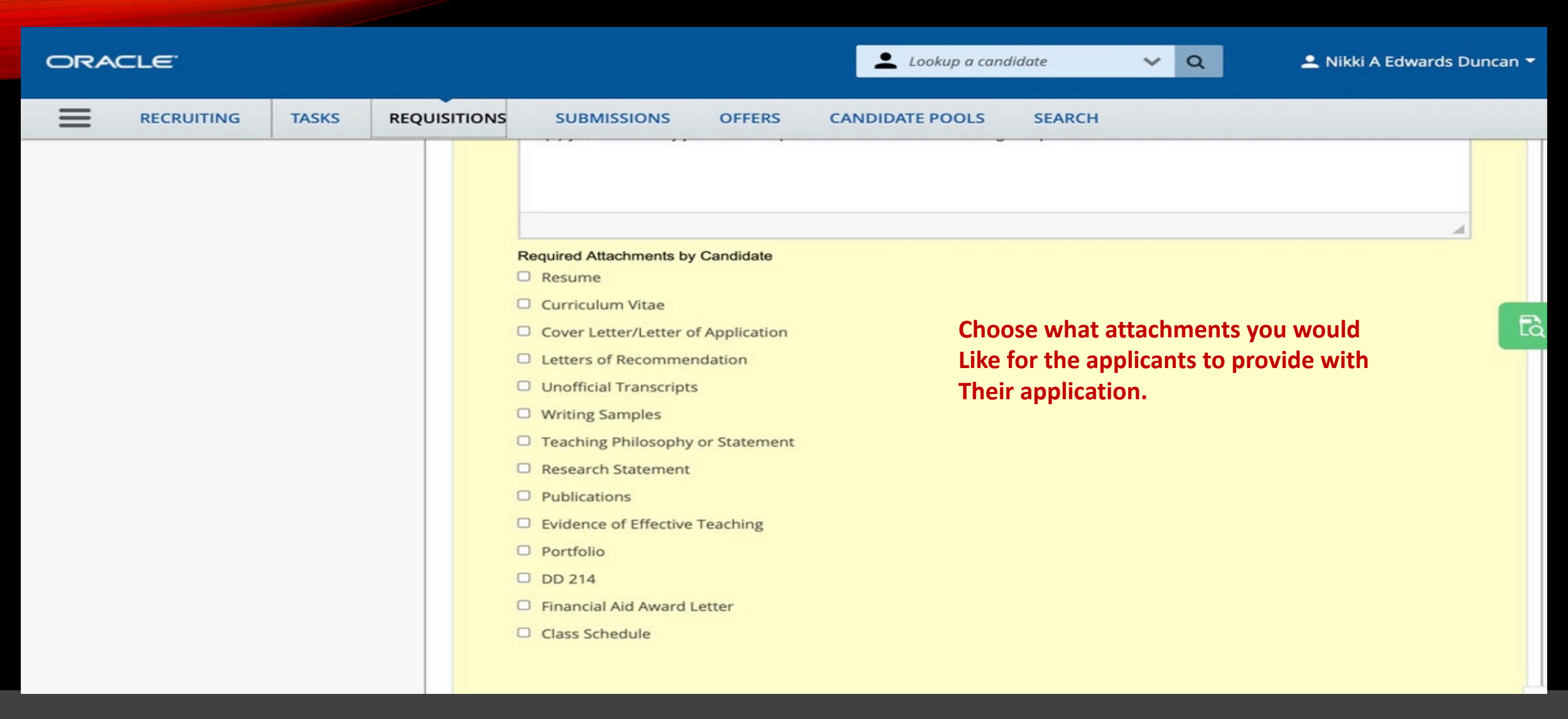

# JOB INFORMATION

| ORACLE                                                 |                              | Lookup a candidate     | V Q Nikki A Edwards Duncan 🔻 |
|--------------------------------------------------------|------------------------------|------------------------|------------------------------|
|                                                        | UISITIONS SUBMISSIONS OFFERS | CANDIDATE POOLS SEARCH |                              |
| Requisition Sections                                   | ▲ Job Information            |                        |                              |
| POSITION SUMMARY                                       | Compensation                 |                        |                              |
| Position Details                                       | Grade                        | Salary                 | Pay Basis                    |
| Group                                                  | UHN-107                      | 15.02 - 19.15          | Hourly                       |
| Organization Owners                                    | Minimum Salary               | Midpoint Salary        |                              |
| ADMINISTRATION                                         | 15.02                        | 19.15                  | Ēà                           |
| Candidate Selection Workflow<br>Additional Information | Profile                      |                        |                              |
| POSITION DESCRIPTION                                   | Employee Status              | FTE                    | Schedule                     |
| Description                                            | Regular/Benefits 💌           |                        | Full-time                    |
| JOB INFORMATION                                        | O'Net Category               | EEO Job Category       | Information on this page     |
| Compensation                                           | 11-9199.07 - Security Ma ▼ 오 | Skilled Trades 🔹       | Cannot be changed.           |

### **DISQUALIFYING QUESTIONS**

| ORACLE <sup>.</sup>             |           |                                                                                                    | Loc                                                                         | okup a candidate 🗸 🔍                                                                                           | 🚨 Nikki A Edwards Duncan 👻                |
|---------------------------------|-----------|----------------------------------------------------------------------------------------------------|-----------------------------------------------------------------------------|----------------------------------------------------------------------------------------------------|-------------------------------------------|
|                                 | UISITIONS | SUB                                                                                                    | MISSIONS OFFERS CANDIDATE                                                   | POOLS SEARCH                                                                                                   |                                           |
| Requisition Sections            | Dis       | qualifica                                                                                                    | tion Questions All applicants are a                                         | sked the questions below. This                                                                                 | <mark>is part of the Applicati</mark> on. |
| POSITION SUMMARY                | 1         | Order                                                                                                    | Question                                                                    | Answer                                                                                                    | Result                                    |
| Position Details                |           | 1                                                                                                    | Are you related (by blood or marriage) to                                   | No                                                                                                    | ✓ The Candidate Passes                    |
| Group<br>Organization<br>Owners |           | any University of Houston System<br>employee?                                                                            |                                                                             | Yes<br>Explanation :<br>If so, please provide his/her full name,<br>position, campus, and your relationship to | ⑦ To Be Verified                          |
| ADMINISTRATION                  |           |                                                                                                    |                                                                             | him/her.                                                                                                    | Γà                                        |
| Candidate Selection Workflow    |           | 2                                                                                                    | 2 Have you ever been convicted of or pled                                   | No                                                                                                    | ✓ The Candidate Passes                    |
| Additional Information          |           |                                                                                                    | involving the acquisition, use, or                                          |                                                                                                    | The Candidate Is     Disqualified         |
| POSITION DESCRIPTION            |           |                                                                                                    | government funds; or have ever been                                         |                                                                                                    | Disquained                                |
| Description                     |           | administratively or judicially determined<br>to have committed fraud or any other<br>material violation of law involving |                                                                             | Yes                                                                                                    |                                           |
| JOB INFORMATION                 |           | Federal, State, or local government<br>funds?                                                                            |                                                                             |                                                                                                    |                                           |
| Compensation                    |           | 3                                                                                                    | Will you now or in the future require                                       | Yes                                                                                                    | To Be Verified                            |
| Profile                         |           |                                                                                                    | University of Houston System to<br>commence (sponsor) an immigration        |                                                                                                    | ✓ The Candidate Passes                    |
| QUESTIONNAIRE                   |           |                                                                                                    | case in order to employ you (for example,<br>H-1B or other employment-based | No                                                                                                    |                                           |
| Disqualification Questions      |           |                                                                                                    | immigration case)?                                                          |                                                                                                    |                                           |
| Questions                       |           | 4                                                                                                    | If hired, are you legally authorized to<br>work in the US?                  | Yes                                                                                                    | ✓ The Candidate Passes                    |
| SCREENING                       |           |                                                                                                    |                                                                             | No                                                                                                    | ⊗ The Candidate Is<br>Disqualified        |

Supplemental questions help to identify the most qualified applicants known as "ACE" candidates. All supplemental questions will be confirmed by recruiter prior to posting.

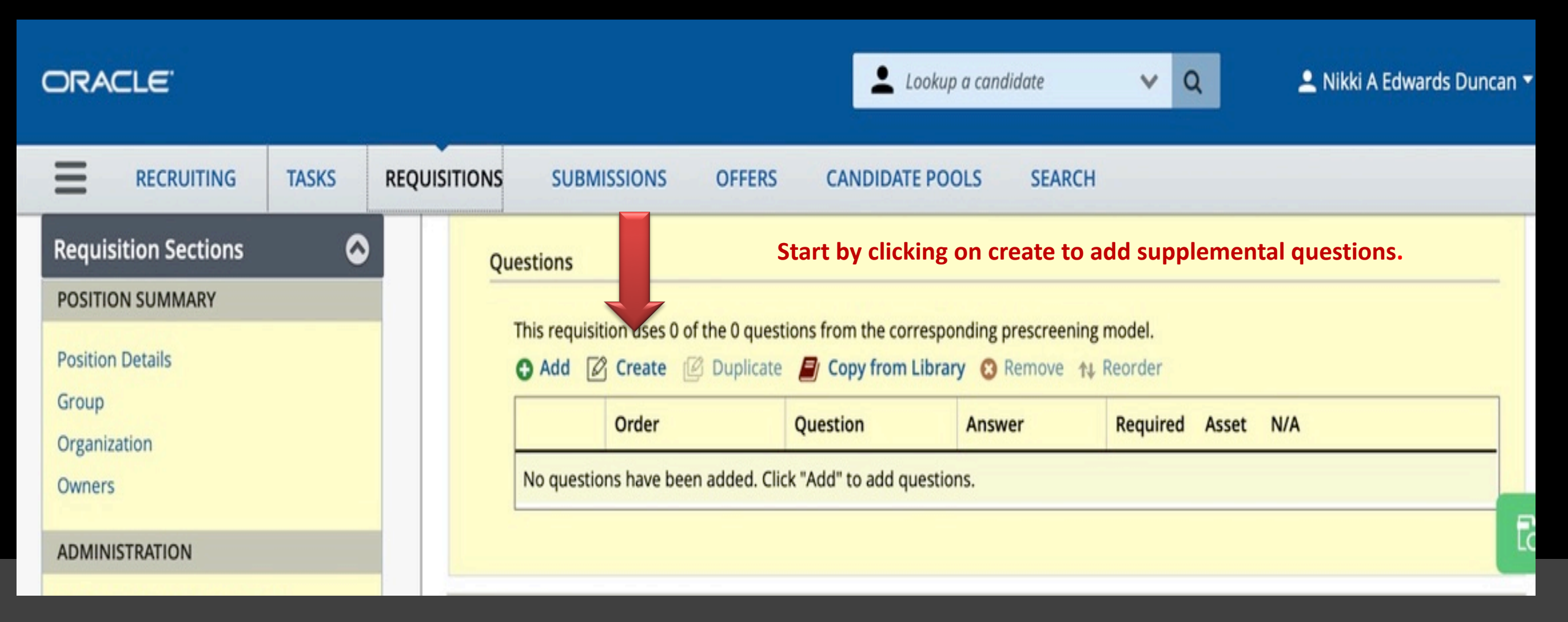

| Create a Requisition-specific                                                    | Question                                       |                                                                                                | ×                             |
|----------------------------------------------------------------------------------|------------------------------------------------|------------------------------------------------------------------------------------------------|-------------------------------|
| Creation Date<br>May 27, 2020                                                    | Created by<br>Nikki Edwards Dunca              | n                                                                                              | Language<br>English (Base)    |
| Question *                                                                       |                                                |                                                                                                | Add your question and answers |
| <ul> <li>Single Answer</li> <li>Multiple Answers</li> <li>Text Answer</li> </ul> | Selection Method<br>Radio Buttons<br>Drop-down | <ul> <li>Radio button Example</li> <li>Answer 1</li> <li>Answer 2</li> <li>Answer 3</li> </ul> | Click Save & Close.           |
| Possible Answers                                                                 |                                                |                                                                                                | 0                             |
| 2                                                                                |                                                |                                                                                                |                               |
| 3                                                                                |                                                |                                                                                                |                               |
|                                                                                  |                                                |                                                                                                | Cancel Save and close         |

| Create a Requisition-specific Qu                                | uestion                                        |                                                                                                |                            | 3              |
|-----------------------------------------------------------------|------------------------------------------------|------------------------------------------------------------------------------------------------|----------------------------|----------------|
| Creation Date<br>May 27, 2020                                   | Created by<br>Nikki Edwards Dunc               | an                                                                                             | Language<br>English (Base) |                |
| Question *<br>Do you have a high school diploma?                |                                                |                                                                                                |                            |                |
| Answer Type<br>Single Answer<br>Multiple Answers<br>Text Answer | Selection Method<br>Radio Buttons<br>Drop-down | <ul> <li>Radio button Example</li> <li>Answer 1</li> <li>Answer 2</li> <li>Answer 3</li> </ul> |                            |                |
| Possible Answers 1 Yes                                          |                                                |                                                                                                |                            |                |
| 2 No                                                            |                                                |                                                                                                |                            |                |
| Add answer row                                                  |                                                |                                                                                                | Cancel                     | Save and close |

| ORACLE"                                                                                                    |             |                         |                | Lookup a candidate                                                                                                    | <b>∨</b> Q           | 💄 Nikki /         | A Edward          | ds Dunc         | an 🔻 |
|----------------------------------------------------------------------------------------------------|-------------|-------------------------|----------------|----------------------------------------------------------------------------------------------------|----------------------|-------------------|-------------------|-----------------|------|
| RECRUITING TASKS                                                                                                    | REQUISITION | IS SUB                  | MISSIONS       | OFFERS CANDIDATE POOLS SEARCH                                                                                                  |                      |                   |                   |                 |      |
| Requisition Sections       Image: Complexity of the section of the section of the sect |             | Questions<br>This requi | isition uses   | 0 of the 0 questions from the corresponding prescreening mode<br>Duplicate Orgon Copy from Library Remove A Remove<br>Question | el.<br>der<br>Answer | Required          | Asset             | N/A             |      |
| Owners ADMINISTRATION Candidate Selection Workflow Additional Information                                                                                                    |             | This                    | 1 0<br>s quest | Single Answer                                                                                                    | No<br>is a minir     | O<br>O<br>num qua | 0<br>0<br>lificat | o<br>o<br>:ion. | Ēà   |

# **READY FOR APPROVAL**

| ORACLE                                                                    |                                                                                                    | Lookup a candidate                                                                    | 🗸 🔍 🔍 Nikki A Edwards Duncan 👻                                                  |
|---------------------------------------------------------------------------|----------------------------------------------------------------------------------------------------|---------------------------------------------------------------------------------------|---------------------------------------------------------------------------------|
|                                                                           | UISITIONS SUBMISSIONS OFFERS                                                                                                    | CANDIDATE POOLS SEARCH                                                                |                                                                                 |
| You are here > Requisition List > Create Requisition Requisition Sections | E Create New Requisition - Find a te                                                                                                    | emplate<br>Once you have entere<br>Your requisition, scrol<br>Requisition and click r | d all information on<br>I to the top of the<br>request approval.<br>Cancel Done |
| Position Details<br>Group<br>Organization<br>Owners                       | Show fields required to:* Save O Request Approval O Pos                                                                                                    | st                                                                                    | Language: English (Base)                                                        |
| ADMINISTRATION<br>Candidate Selection Workflow                            | Logistics     Position Details                                                                                                    |                                                                                       |                                                                                 |
| Additional Information POSITION DESCRIPTION Description                   | Number of Openings       Image: Image state state | Position Title * Access Control Tech                                                  | Position Number *                                                               |
| JOB INFORMATION                                                           | O Unlimited Working Title                                                                                                    | Job Code *                                                                            | Justification *                                                                 |
| Profile QUESTIONNAIRE                                                     | max 100 chars Previous Incumbent Name                                                                                                    | Access Control Tech 🔹 😒                                                               | Not Specified  College                                                          |
| Disqualification Questions<br>Ouestions                                   | Max 200 chars Please enter First and Last Name                                                                                                    | Central Facility Services                                                             | Facilities/Construction Mgmt                                                    |

# **REQUESTING APPROVAL**

| ORACLE                                             |                                   | Lookup a candidate                    | V Q Nikki A Edwards Duncan 🔻                                         |
|----------------------------------------------------|-----------------------------------|---------------------------------------|----------------------------------------------------------------------|
|                                                    | SITIONS SUBMISSIONS OFFERS        | CANDIDATE POOLS SEARCH                |                                                                      |
| You are here > Requisition List > Requisition View |                                   |                                       | Back to Requisition List                                             |
| Summary 🕥                                          | Access Control Tech (ID: STA00603 | <sup>33)</sup> Click on M             | Nore Actions if you are ready to                                     |
| *                                                  | 👔 🐵 🖶 🛛 More Actions 👻 🧹          | Submit fo                             | r approval                                                           |
| Status:Draft<br>Latest Action:Requisition Created  | Description for family            |                                       |                                                                      |
| Hired Candidate(s):0 out of 1                      | Requisition Info Prescreen Alerts | Attachments Sourcing H                | istory                                                               |
| Active Candidates New candidates                   |                                   | Language: Er                          | nglish (Base) 🛛 👻 Edit All Collapse                                  |
|                                                    |                                   |                                       | 8                                                                    |
| STRUCTURE                                          | E Requisition Successfully Saved  |                                       |                                                                      |
| Organization                                       | ▲ Logistics                       |                                       | (A)                                                                  |
| Primary Location                                   | Position Details                  |                                       |                                                                      |
| Houston, Texas                                     |                                   |                                       |                                                                      |
| Job Field     Staff                                | Number of Openings<br>1           | Position Title<br>Access Control Tech | Position Number<br>00014730 - Access Control Tech - Central Facility |
|                                                    |                                   |                                       | Services H0190 - JobCode L3I5                                        |
| HIRING TEAM                                        | lob Code                          | Instification                         | Department Name                                                      |
| Department Contact     Jackson, Mark               | L3I5_UHM - Access Control Tech    | New Position                          | Central Facility Services                                            |
| Employment Rep     Edwards Duncan Nikki            | College                           | Hiring Manager                        | Hiring Manager Job Title                                             |
| Liser Group                                        | Facilities/Construction Mgmt      | Jobeth Lira                           | sr. Recruiter                                                        |

# **REQUESTING APPROVAL**

| ORACLE <sup>.</sup>                                                  |                          |                         | Lookup a candi                | idate 🗸 Q                       | 👤 Nikki A Edwards Duncan 🔫                           |  |  |
|----------------------------------------------------------------------|--------------------------|-------------------------|-------------------------------|---------------------------------|------------------------------------------------------|--|--|
|                                                                      | UISITIONS SUBMI          | SSIONS OFFERS           | CANDIDATE POOLS               | SEARCH                          |                                                      |  |  |
| You are here > Requisition List > Requisition View                   |                          |                         |                               |                                 |                                                      |  |  |
| Summary 📀                                                            | 🖹 Access Contro          | ol Tech (ID: STA006033) |                               |                                 |                                                      |  |  |
| *<br>Status:Draft                                                    | Q 🐴 🗩 🖶 🛛                | More Actions 🔻          |                               |                                 |                                                      |  |  |
| Latest Action:Requisition Created<br>Hired Candidate(s):0 out of 1   | Requisition Info         | Requisition Activities  | ments So                      | urcing History                  |                                                      |  |  |
| Active Candidates New candidates                                     |                          | Delete                  |                               | Language: English (Base)        | Edit All Collapse                                    |  |  |
| STRUCTURE                                                            | Requisition S            | Request For Contribu    | tion                          |                                 | G                                                    |  |  |
| Organization                                                         | ▲ Logistics              | Put on Hold             |                               |                                 | Ø                                                    |  |  |
| Primary Location                                                     | Position Deta            | Cancel                  |                               |                                 |                                                      |  |  |
| <ul> <li>Houston, Texas</li> <li>Job Field</li> <li>Staff</li> </ul> | Number of C<br>1         | Duplicate this requisi  | tion n Title<br>Control Tech  | Position<br>0001473<br>Services | Number<br>0 - Access Control Tech - Central Facility |  |  |
| HIRING TEAM                                                          |                          | Add Comments            |                               | Services                        |                                                      |  |  |
| Department Contact     Jackson, Mark                                 | Job Code<br>L3I5_UHM - / | Access Control Tech     | ation<br>New Position         | Departm<br>Central              | ent Name<br>Facility Services                        |  |  |
| Employment Rep<br>Edwards Duncan, Nikki                              | College<br>Facilities/Co | nstruction Mgmt         | Hiring Manager<br>Jobeth Lira | Hiring Ma<br>sr. Recru          | anager Job Title<br>uiter                            |  |  |

# **REQUESTION APPROVAL**

|                                                                                                    | ASKS REQUI | SITIONS SUBMISSIONS                                                             | OFFERS                  | CANDIDATE POOLS          | SEARCH    |                            |
|----------------------------------------------------------------------------------------------------|------------|---------------------------------------------------------------------------------|-------------------------|--------------------------|-----------|----------------------------|
| Active Candidates New cand                                                                                 | didates    | You are submitting this requisition                                             | on for approval<br>rder |                          |           |                            |
| STRUCTURE                                                                                                  |            | Order Approver                                                                  |                         |                          | Decision  | Decision Comment           |
| <ul> <li>Organization</li> <li>H0190 Central Facility Service</li> </ul>                                   | es         | 1 🗘 Lisa M Curran                                                               | 0                       |                          | Pending   |                            |
| <ul> <li>Primary Location</li> <li>Houston, Texas</li> </ul>                                               |            | 2 Cayathri D Ba                                                                 | la 🛛                    |                          | Pending   |                            |
| • Job Field<br>Staff                                                                                       |            | 3 🗘 Mark A Jackso                                                               | n O                     |                          | Pending   |                            |
| HIRING TEAM                                                                                                |            | Add the approvers to the li                                                     | st of collaborat        | tors defined for this re | quisition |                            |
| <ul> <li>Department Contact<br/>Jackson, Mark</li> <li>Employment Rep<br/>Edwards Duncan, Nikki</li> </ul> |            | <ul> <li>Add the approvers to the li</li> <li>Comment to Approvers *</li> </ul> | st of my freque         | ent collaborators        |           |                            |
| User Group     University of Houston                                                                       |            |                                                                                 |                         |                          | Clie      | ck on submit for approval. |
| JOB INFORMATION                                                                                            |            | Characters remaining : 1000                                                     |                         |                          |           |                            |
| Employee Status     Regular/Benefits                                                                       |            | After the approval process, assig                                               | n to * Nikki            | A Edwards Duncan         | <b>S</b>  |                            |
| <ul> <li>Compensation</li> <li>15.02 USD (Hourly)</li> </ul>                                               |            |                                                                                 |                         |                          |           | Cancel Submit for Approval |

# **REQUESTING APPROVAL**

| ORACLE                                                                        |                            |                                                | -                   | Lookup a candidate | ✓ Q            | 单 Nikki A Edwards Duncan 👻 |
|-------------------------------------------------------------------------------|----------------------------|------------------------------------------------|---------------------|--------------------|----------------|----------------------------|
| RECRUITING TASKS                                                              | REQUISITIONS               | SUBMISSIONS OFF                                | ERS CANDID          | ATE POOLS SEARCH   |                |                            |
| Summary 📀                                                                     | 🖹 Access                   | Control Tech (ID: STAC                         | 006033)             |                    |                |                            |
| Status:Pending - To Be Approved Latest Requisition Approval Action: Requested | Requisition                | More Actions 👻                                 | ts Attachm          | ents Approvals     | Sourcing H     | listory                    |
| Hired Candidate(s):0 out of 1<br>Active Candidates New candidates             | Approval pro<br>《고추 Modify | ocess for this requisition<br>Approval Process |                     |                    |                |                            |
| STRUCTURE                                                                     | Order                      | Approver                                       | Decision            | Date & Time        | Decision Comme | nt                         |
| Organization                                                                  | 1                          | Lisa M Curran                                  | <u> </u>            |                    | 1-1            |                            |
| Primary Location                                                              | 2                          | Gayathri D Bala                                | <u></u>             |                    |                |                            |
| Houston, Texas                                                                | 3                          | Mark A Jackson                                 | <u>.</u>            | -                  | (-)            |                            |
| Staff                                                                         | After the app              | proval process, assign to :                    | Nikki A Edwards     | Duncan             |                |                            |
| HIRING TEAM                                                                   | Message to                 | o Approvers                                    |                     |                    |                |                            |
| <ul> <li>Department Contact<br/>Jackson, Mark</li> </ul>                      | Sent on May<br>Please app  | / 27, 2020 at 05:01 PM by N<br>rove.           | likki A Edwards Dun | can                |                |                            |
| <ul> <li>Employment Rep<br/>Edwards Duncan, Nikki</li> </ul>                  |                            |                                                |                     |                    |                |                            |

User Group
 University of Houston

# **REQUESTING APPROVAL**

| ORACLE <sup>.</sup>                              |                                                     | 💄 Lookup a candidate 🛛 🗙 Q  | 💄 Nikki A Edwards Duncan 🔻 |
|--------------------------------------------------|-----------------------------------------------------|-----------------------------|----------------------------|
|                                                  | REQUISITIONS SUBMISSIONS OFFERS CANE                | DIDATE POOLS SEARCH         |                            |
| 0 0<br>STRUCTURE                                 | Order Approver                                      | Decision                    | Decision Comment           |
| Organization     H0190 Central Facility Services | 1 Lisa M Curran                                     | Approve 🔻                   |                            |
| Primary Location     Houston, Texas              | 2 🗘 Gayathri D Bala 😒                               | Approve -                   |                            |
| Staff                                            | 3 🗘 Mark A Jackson 🛛                                | Approve                     |                            |
| HIRING TEAM                                      | Add the approvers to the list of collaborators de   | efined for this requisition |                            |
| Department Contact     Jackson, Mark             | Add the approvers to the list of my frequent col    | laborators                  |                            |
| Employment Rep     Edwards Duncan, Nikki         | Reason for modifying the approval process *         |                             |                            |
| User Group     University of Houston             | approved                                            |                             |                            |
| JOB INFORMATION                                  | Characters remaining : 992                          |                             |                            |
| Employee Status     Regular/Benefits             | After the approval process, assign to * Nikki A Edw | vards Duncan 🔽 🖸            |                            |
| 15.02 USD (Hourly)                               |                                                     | [                           | Cancel Save and Close      |